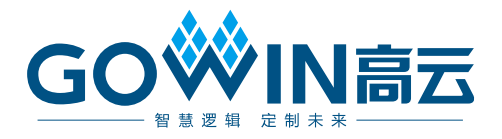

# Gowin DDS IP **用户指南**

IPUG941-1.1,2021-02-01

#### 版权所有©2021 广东高云半导体科技股份有限公司

未经本公司书面许可,任何单位和个人都不得擅自摘抄、复制、翻译本文档内容的部分或全部,并不得以任何形式传播。

#### 免责声明

本文档并未授予任何知识产权的许可,并未以明示或暗示,或以禁止发言或其它方式授予任 何知识产权许可。除高云半导体在其产品的销售条款和条件中声明的责任之外,高云半导体 概不承担任何法律或非法律责任。高云半导体对高云半导体产品的销售和/或使用不作任何 明示或暗示的担保,包括对产品的特定用途适用性、适销性或对任何专利权、版权或其它知 识产权的侵权责任等,均不作担保。高云半导体对文档中包含的文字、图片及其它内容的准 确性和完整性不承担任何法律或非法律责任,高云半导体保留修改文档中任何内容的权利, 恕不另行通知。高云半导体不承诺对这些文档进行适时的更新。 版本信息

| 日期         | 版本  | 说明             |  |
|------------|-----|----------------|--|
| 2020/06/30 | 1.0 | 初始版本。          |  |
| 2021/02/01 | 1.1 | 更新第4章功能描述部分内容。 |  |

# 目录

| 目 | 录                  | . i |
|---|--------------------|-----|
| 图 | 目录                 | iii |
| 表 | 目录                 | iv  |
| 1 | 关于本手册              | . 1 |
|   | 1.1 手册内容           | . 1 |
|   | 1.2 相关文档           | . 1 |
|   | 1.3 术语、缩略语         | . 2 |
|   | 1.4 技术支持与反馈        | . 2 |
| 2 | 概述                 | .3  |
|   | 2.1 DDS IP 介绍      | . 3 |
| 3 | 特征与性能              | .4  |
|   | 3.1 主要特征           | . 4 |
|   | 3.2 系统时钟频率         | . 4 |
|   | 3.3 延迟 Latency     | . 4 |
|   | 3.4 资源利用           | . 4 |
| 4 | 功能描述               | 6   |
|   | 4.1 DDS IP 结构与功能   | . 6 |
|   | 4.2 DDS IP 控制寄存器描述 | . 7 |
| 5 | 端口描述               | 8   |
|   | 5.1 DDS IP 端口      | . 8 |
| 6 | 时序说明1              | 0   |
|   | 6.1 DDS IP 时序      | 10  |
| 7 | DDS IP 调用及配置1      | 2   |
|   | 7.1 DDS IP 配置      | 12  |

i

# 图目录

| 图 4-1 DDS IP 实现框图         | 6  |
|---------------------------|----|
| 图 5-1 DDS IP 端口图          | 8  |
| 图 6-1 DDS IP 数据写入时序图(单通道) | 10 |
| 图 6-2 DDS IP 数据写入时序图(多通道) | 11 |
| 图 7-1 工具栏图标打开 IP 配置界面     | 12 |
| 图 7-2 DDS IP 配置界面         | 13 |

# 表目录

| 表 1-1 术语、缩略语           | 2  |
|------------------------|----|
| 表 2-1 DDS IP           | 3  |
| 表 3-1 DDS IP 占用资源      | 5  |
| 表 4-1 DDS IP 控制寄存器     | 7  |
| 表 5-1 DDS IP 的 IO 端口列表 | 9  |
| 表 7-1 DDS IP 配置选项      | 13 |

# **1** 关于本手册

#### 1.1 手册内容

高云 DDS 用户指南主要内容包括功能特点、端口描述、时序说明、配置调用、参考设计等。主要用于帮助用户快速了解 DDS IP 的产品特性、特点及使用方法。

### 1.2 相关文档

通过登录高云半导体网站 <u>www.gowinsemi.com</u>可以下载、查看以下相关文档:

- 1. <u>DS100</u>, GW1N 系列 FPGA 产品数据手册
- 2. <u>DS117</u>, GW1NR 系列 FPGA 产品数据手册
- 3. <u>DS102</u>, GW2A 系列 FPGA 产品数据手册
- 4. <u>DS226</u>, GW2AR 系列 FPGA 产品数据手册
- 5. <u>SUG100</u>, Gowin 云源软件用户指南

## 1.3 术语、缩略语

表 1-1 中列出了本手册中出现的相关术语、缩略语及相关释义。

表 1-1 术语、缩略语

| 术语、缩略语 | 全称                         | 含义         |
|--------|----------------------------|------------|
| DSP    | Digital Signal Processing  | 数字信号处理     |
| DDS    | Direct Digital Synthesizer | 直接数字式频率合成器 |
| IP     | Intellectual Property      | 知识产权       |
| RAM    | Random Access Memory       | 随机存取存储器    |
| LUT    | Look-up Tables             | 查找表        |

### 1.4 技术支持与反馈

高云半导体提供全方位技术支持,在使用过程中如有任何疑问或建议,可直接与公司联系:

网址: <u>www.gowinsemi.com.cn</u>

E-mail: <u>support@gowinsemi.com</u>

Tel: +86 755 8262 0391

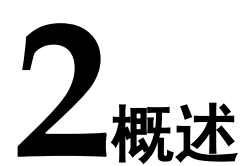

### 2.1 DDS IP 介绍

高云 DDS IP 是直接数字式频率合成器,可实现从相位概念出发直接合成所需正弦波形。该 IP 可配置多个独立的分时复用通道、输出数据位宽、频率及相位偏移,使用灵活方便。

| DDS IP        |                           |
|---------------|---------------------------|
| <b>IP</b> 核应用 |                           |
|               | GW1N 系列 FPGA 产品:GW1N-9    |
|               | GW1NR 系列 FPGA 产品: GW1NR-9 |
| 芯片支持          | GW2A 系列 FPGA 产品           |
|               | GW2AR 系列 FPGA 产品          |
|               | GW2ANR 系列 FPGA 产品         |
| 逻辑资源          | 请参见表 3-1                  |
| 交付文件          |                           |
| 设计文件          | Verilog (encrypted)       |
| 参考设计          | Verilog                   |
| TestBench     | Verilog                   |
| 测试设计流程        |                           |
| 综合软件          | Synplify Pro              |
| 应用软件          | Gowin Software            |

#### 表 2-1 DDS IP

# 3 特征与性能

#### 3.1 主要特征

- 可配置输出通道的数目(1-16个通道)
- 可配置输出相位偏移量
- 可配置输出波形相位增量
- 可配置寄存器深度(2^4-2^16)
- 可动态设置输出相位及频率

#### 3.2 系统时钟频率

DDS IP 的最大系统时钟频率主要根据所用器件及其速度等级(speed grade of the devices)确定,以高云 GW2A-LV18 系列 FPGA 为例,系统时 钟频率最高可达 150M。

### 3.3 延迟 Latency

DDS IP 的延迟主要由配置参数来确定。

TD=Tclk\*(6+Channel\_Num)

#### 3.4 资源利用

通过 Verilog 语言实现 DDS IP。因使用器件的密度、速度、等级不同以及 IP 配置模式不同,其性能和资源利用情况可能不同。

以高云 GW1N-9 系列 FPGA 为例,介绍 DDS IP 单通道模式下的资源利用情况,其资源利用情况如表 3-1 所示,有关在其他高云 FPGA 上的应用验证,请关注后期发布信息。

| 器件系列  | 速度等级 | 器件名称  | 资源利用 | 备注 |
|-------|------|-------|------|----|
| GW1N9 | -7   | LUT   | 217  |    |
|       |      | ALU   | 99   |    |
|       |      | REG   | 213  |    |
|       |      | BSRAM | 16   | _  |
|       |      | DSP   | 1    |    |
|       |      | PLL   | 0    |    |

#### 表 3-1 DDS IP 占用资源

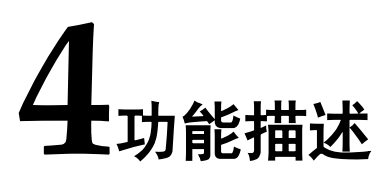

### 4.1 DDS IP 结构与功能

DDS IP 主要由相位生成器和 SIN/COS RAM 两部分组成,实现框图如 图 4-1 所示。

#### 图 4-1 DDS IP 实现框图

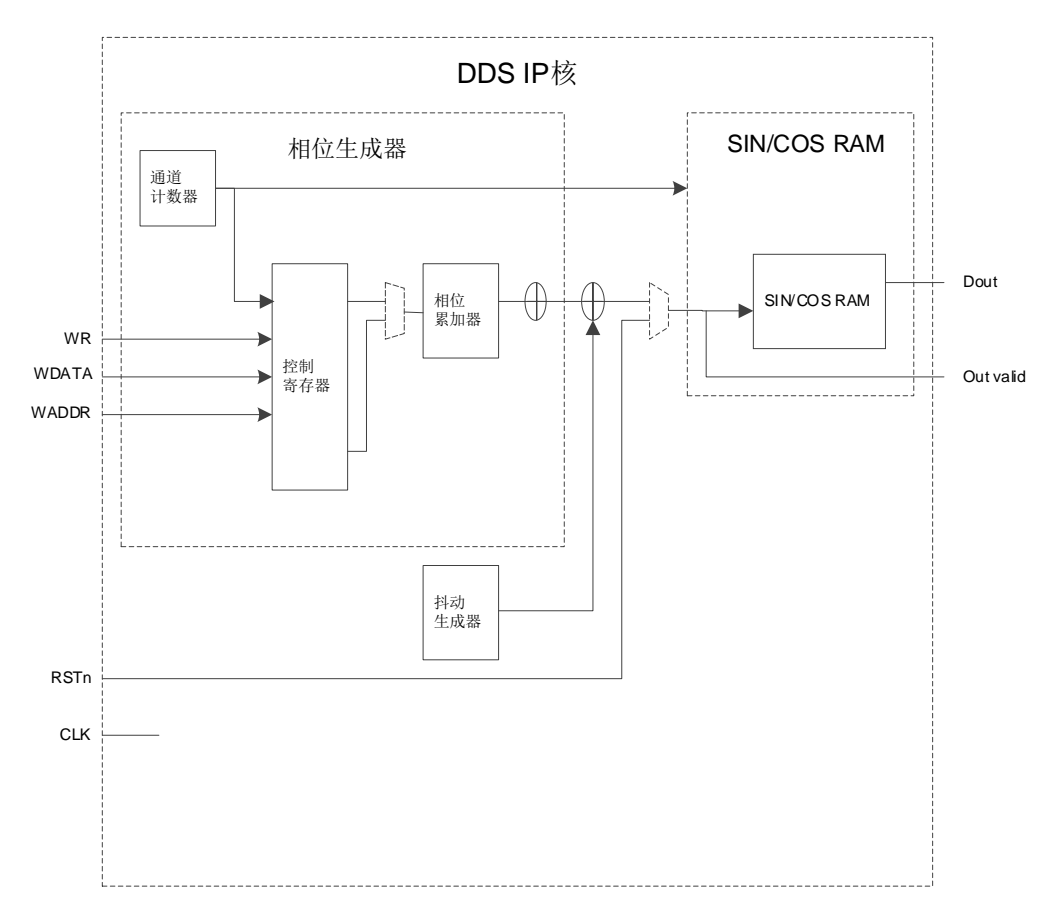

DDS IP 基本原理是:在系统时钟控制下,根据选择的相位增量,由内部的相位生成器产生连续的均匀相位,再根据产生的相位读取 SIN/COS RAM,输出相位对应的正弦值/余弦值,从而得到固定频率的正弦或余弦波形。

用户通过提供 CLK 时钟信号并配置相应参数, 可使 DDS IP 输出一定频 率的正弦波信号。

$$f_{out} = \frac{f_{clk} \times PINC}{2^{Pw}}$$

其中, fout 为输出正弦波频率, fclk 为系统时钟频率, PINC 为相位增量, Pw 为寄存器深度 RAM\_Depth+3。PINC 及 Pw 可通过配置选项 Phase Increment 及 RAM\_Depth 自由调整。

RAM\_Depth 决定了最小相位分辨率,该值越大,则系统能够达到的相位分辨率越高,所得到的波形质量越好。PINC 决定了实际相位增量,该值表示每个输出值跨越最小相位增量的倍数,调大该值则使得输出的弦波频率越大,同时质量也会有所降低。

当DDS的配置为: fclk = 100MHz , Pw= 12 , PINC= 16 时,则可得到:

$$f_{out} = \frac{f_{clk} \times PINC}{2^{Pw}}$$
$$= \frac{100 \times 10^6 \times 16}{2^{12}}$$
$$= 0.390625MHz$$

多通道配置时,输出信号频率减小为原来的 1/C 倍。(C 为通道数)

$$f_{out} = \frac{f_{clk} \times PINC}{2^{Pw}C}$$

#### 4.2 DDS IP 控制寄存器描述

DDS IP 可通过控制字写入的方式进行相位偏移量及相位增量的重新配置,也可以进行通道的打开和关闭。

#### 表 4-1 DDS IP 控制寄存器

| 地址     | 名称   | 描述                                                                        |  |
|--------|------|---------------------------------------------------------------------------|--|
| 0x0010 | POFF | 相位偏移寄存器。用于相位偏移量的写入。                                                       |  |
| 0x0020 | PINC | 相位增量寄存器。用于相位增量的写入。                                                        |  |
| 0x0030 | CHN  | 通道控制器。0关闭,1开启。用于通道控制。例<br>如,在4通道模式下向0x0030写入0x0003,则<br>通道0、通道1开启,其余通道关闭。 |  |

# 5 <sub>端口描述</sub>

# 5.1 DDS IP 端口

DDS IP 的 IO 端口如图 5-1 所示。

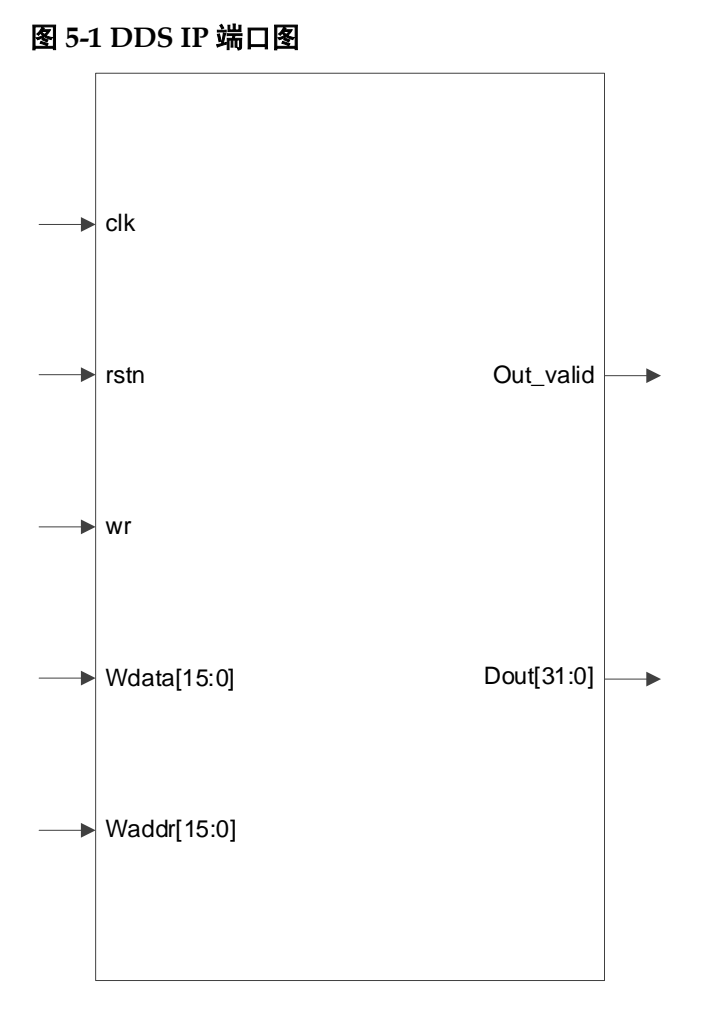

选择的模式不同, DDS IP 的接口可能会略有不同。 有关 DDS IP 的 IO 端口详情,如表 5-1 所示。

#### 表 5-1 DDS IP 的 IO 端口列表

| 信号        | 方向 | 描述          |
|-----------|----|-------------|
| clk       |    | 时钟信号        |
| rstn      | I  | 复位信号(低电平有效) |
| wr        |    | 写使能信号       |
| wdata     |    | 输入数据        |
| waddr     | I  | 输入地址        |
| out_valid | 0  | 数据输出有效信号    |
| dout      | 0  | 输出数据        |

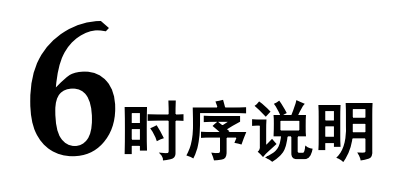

本节旨在介绍 DDS IP 的时序情况。

### 6.1 DDS IP 时序

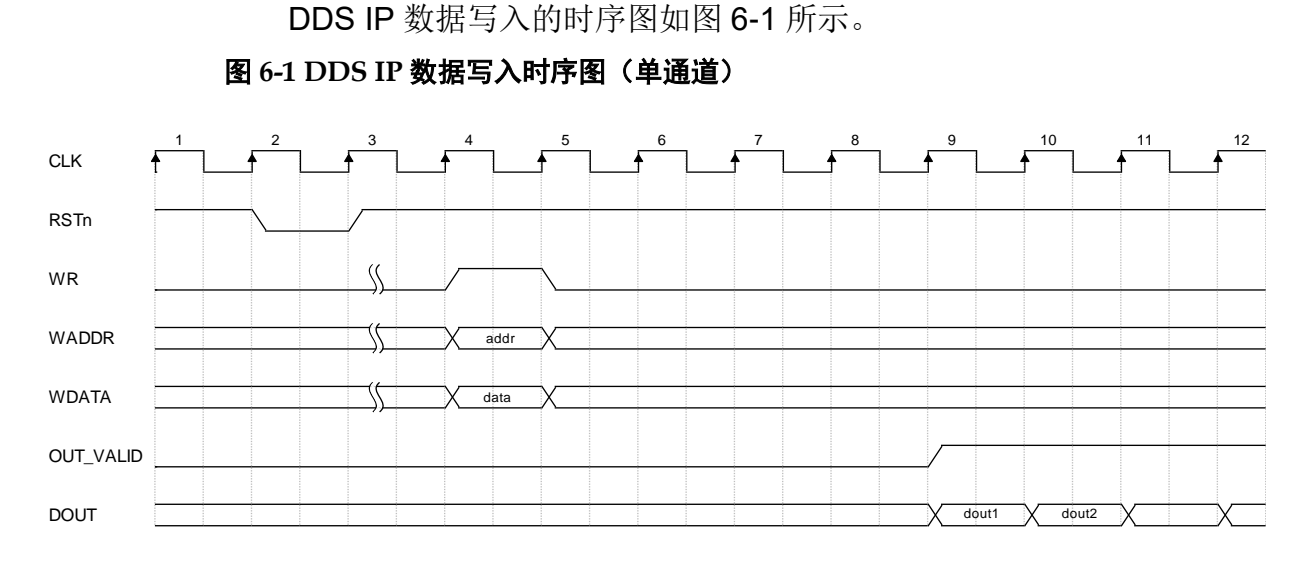

单通道模式下,数据可以通过 IP 配置直接输出,无需写入控制字;也可以通过寄存器接口(WR、WADDR、WDATA)写入数据从而改变相位增量 及相位偏移量。

数据写入时需要将WR信号拉高,写入完成后需将WR信号拉低。

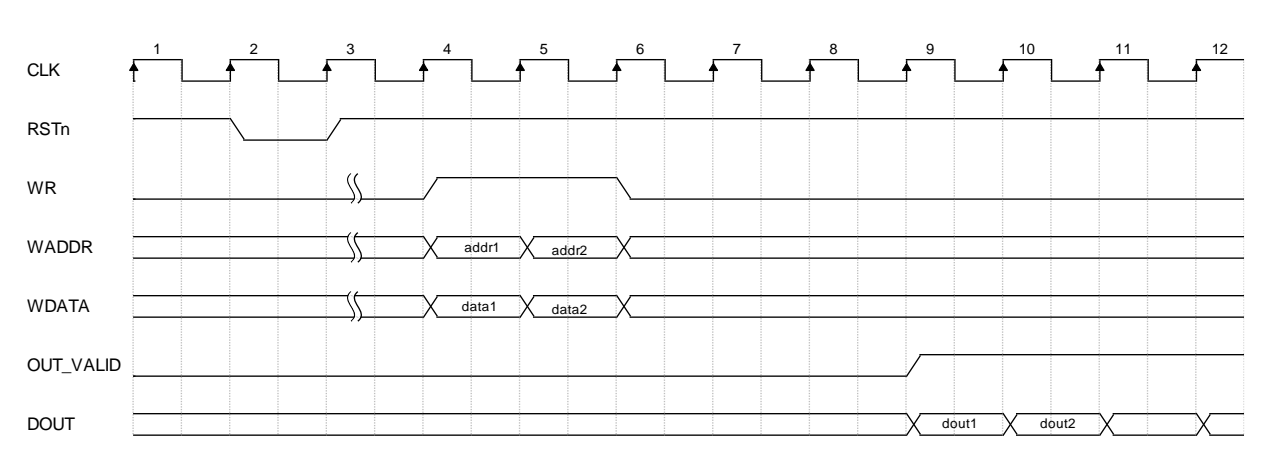

图 6-2 DDS IP 数据写入时序图(多通道)

多通道模式下,必须通过寄存器接口(WR、WADDR、WDATA)写入数据从而改变相位增量及相位偏移量。

- 1. 数据写入时需要将 WR 信号拉高,写入完成后需将 WR 信号拉低。
- 上电复位后需要先向地址 0x30 写入数据,开启通道,再进行各通道的相位配置。例如需将通道 2 的相位增量设为 0xff 时:应先向地址 0x30 写入 0x0040,再向地址 0x20 写入 0x00ff。
- 3. 数据输出采用分时复用的方式,依次输出通道 0 的数据 1,通道 1 的数据 1,通道 2 的数据 1…通道 0 的数据 n,通道 1 的数据 n,通道 2 的数据 n,通道 2 的数据 n....

# 7 DDS IP 调用及配置

在高云云源软件界面菜单栏 Tools 下,可启动 IP Core Generator 工具, 完成调用并配置 DDS IP。

### 7.1 DDS IP 配置

#### 5 🔁 🖺 🕌 🖌 关 IP Customization Target Device: GW1N-LV9LQ144C6/I5 Name Version DDS 🗸 📒 Hard Module > 📒 BandGap > i clock DSP > 📒 I3C Memory SPMI > > 📒 User 🖌 ash 🗸 📒 Soft IP Core 🕻 dk DSP and Mathemathics 🐁 Advanced FIR Filt 1.0 🀁 Basic FIR Filte 1.0 out\_valid rstn 1.0 Comple Multiplier 1.0 DDS 1.0 wr 🐁 FD Adaptive Filter 1.0 🐣 FFT 1.1 🐁 Fixed Point Divider 1.0 dout[31:0] wdata[15:0] 🀁 Integer Multiply Divider 1.1 🀁 NLMS Adaptive Filter 1.0 waddr[15:0] SCORR 1.0 Interface and Interconnect > Memory Control

图 7-1 工具栏图标打开 IP 配置界面

图 7-2 DDS IP 配置界面

| 🗱 IP Customization                    |                         | ?                                                                                                    | $\times$ |
|---------------------------------------|-------------------------|----------------------------------------------------------------------------------------------------|----------|
| DDS                                   |                         |                                                                                                    |          |
| → dk<br>→ rstn<br>→ wr<br>wdata[15:0] | out_valid<br>dout[31:0] | File<br>Target Device: GW1NR-LV9QN88C5/I4<br>Create In: fpga_project/sro/dds<br>Module Name: DDS_Top File Name: dds<br>Synthesis Tool: Synplify Pro ▼ Language: Verilog<br>Options<br>Outout Signal<br>Phase Increment: 0000 ♣ (0 ~ 7FFF)<br>Initial Phase: 0000 ♣ (0 ~ 7FFF)<br>Output Data Width: 32 ♣ (4 ~ 32)<br>RAM DEPTH<br>RAM DEPTH<br>RAM Depth: 12 ♣ (4 ~ 16)<br>Multi-Channel Number | ····     |
| → waddr[15:0]                         |                         | Multi-Channel Number: 1 🔹 (1 ~ 16)<br>Random Dither<br>Random Dither<br>Generation Config<br>Disable I/O Insertion                                                                                                    |          |
|                                       |                         | OK Cancel                                                                                                    | Help     |

- 1. 可通过修改File Name, 配置产生IP文件名称;
- 2. 可通过修改Module Name, 配置产生的IP模块名称;
- 3. 可通过配置Options选项,配置IP工作模式及其他配置。

Gowin DDS IP配置选项如下表7-1所示。

#### 表 7-1 DDS IP 配置选项

| 选项                   | 描述                   |
|----------------------|----------------------|
| Phase Increment      | 相位增量,最大可配置范围由寄存器深度决定 |
| Initial Phase        | 初始相位,最大可配置范围由寄存器深度决定 |
| Output Data Width    | 输出数据位宽, 4~32位可配置     |
| RAM Depth            | 寄存器深度, 4~16位可配置      |
| Multi-Channel Number | 可支持的通道数,1~16可配置      |
| Random Dither        | 随机抖动                 |

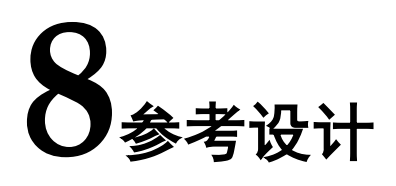

本节主要介绍 DDS IP 的参考设计实例的搭建及其使用方法。DDS 的设 计实例只有一个模块,详细信息见 DDS IP 的 Reference design。

在设计实例中,其运行步骤如下所示:

- 1. 选择恰当的配置选项后生成 DDS IP;
- 2. 通过 DDS IP 计算后得到输出,再与仿真数据进行比较。

#### 8.1 设计实例应用

利用该设计实例能够快速验证 DDS IP 的功能。当该参考设计应用于板级测试时,用户需为参考设计提供合适的激励,信号的观测可配合在线逻辑分析仪或示波器进行。

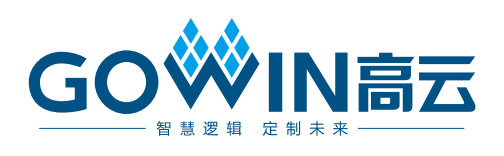